# еЛАБОРАТОРНА РОБОТА № 1 СЕРЕДОВИЩЕ РОЗРОБКИ ПРОГРАМ ДЛЯ МК AVR

**Мета:** навчитися використовувати для написання програм інтегроване середовище розробки AVR Studio та пакету ISIS Proteus.

## 1 Теоретичні відомості

### 1.1 Загальні відомості при роботі з AVR Studio

AVR Studio 4 – професійне інтегроване середовище розробки (Integrated Development Environment - IDE), призначене для написання і налагодження прикладних програм для мікроконтролерів AVR в середовищі Windows NT/XP та містить асемблер і симулятор.

Програмування в середовищі AVR Studio зазвичай виконується в такій послідовністі:

- створення проекту;
- написання програми;
- компіляція;
- симуляція.

### Створення проекту

При запуску AVR Studio пропонується створити новий проект (New Project) або відкрити вже існуючий (Open).

| Welcome to AVR Stud   | lio 4                                          |                      |
|-----------------------|------------------------------------------------|----------------------|
| 1.55                  | New Project Open                               |                      |
|                       | Recent projects                                | Modified             |
|                       | • D:\мои документы\\Студикам\Button\Button.aps | 09-Apr-2012 11:24:53 |
|                       | D:\мои документы\2221.aps                      | 09-Apr-2012 10:56:35 |
|                       | 🐨 D:\мои документы\333.aps                     | 01-Apr-2012 15:35:46 |
|                       | 🐨 D:\мои документы\22.aps                      | 01-Apr-2012 15:03:09 |
|                       | <ul> <li>D:\мои документы\111.aps</li> </ul>   | 01-Apr-2012 14:25:16 |
|                       |                                                |                      |
| Ver 4.18.684 🗹 Show o | ialog at startup                               |                      |
|                       | << Back Next >> Load                           | Cancel Help          |

Рисунок 1.1

| Welcome to AVR Studi | o 4                                                                   |                                                                                            |
|----------------------|-----------------------------------------------------------------------|--------------------------------------------------------------------------------------------|
| Schedio 4            | Create new project<br>Project type:<br>Atmel AVR Assembler<br>AVR GCC | Project name:<br>lab_7<br>Create initial file Create folder<br>Initial file:<br>lab_7 .asm |
|                      | Location:<br>D:\мои документы                                         |                                                                                            |
| Ver 4.18.684         | << <u>B</u> ack <u>N</u> ext >>                                       | Finish <u>C</u> ancel Help                                                                 |

Рисунок 1.2 – Створення нового проекту

У вікні тип проекту (Project Type) вибираємо асемблер (Atmel AVR Assembler), заповнюємо поля ім'я проекту (Project Name) і заголовний файл (Initial File). Натискаємо далі (Next) ...

| Welcome to AVR Stud | io 4                                                                                                    |                                                                                                    |
|---------------------|----------------------------------------------------------------------------------------------------|----------------------------------------------------------------------------------------------------|
| Sindilo 4           | Select debug platform and device<br>Debug platform:<br>AVR Dragon<br>AVR ONE!<br>AVR Simulator<br>AVR Simulator 2<br>ICE200<br>ICE40<br>ICE50<br>JTAG ICE<br>JTAG ICE<br>JTAGICE mkII<br>Proteus VSM Viewer | Device:<br>AT90PWM3B<br>AT90PWM81<br>AT90S1200<br>AT90S2313<br>AT90S2323<br>AT90S2343<br>AT90S2443<br>AT90S4433<br>AT90S4434<br>AT90S4434<br>AT90S4515<br>AT90S8535 |
| Ver 4.18.684        | Open platfor                                                                                                    | m options next time debug mode is entered                                                                                                    |

Рисунок 1.3 – Вибір симулятора та МК

У вікні платформа відладки (Debug Platform) вибираємо симулятор, а у вікні пристрій (Device) – відповідний мікроконтролер (в даному варіанті АТ90S8515). Натискаємо завершити (Finish) – на даному етапі проект створений. Після переходимо в головне вікно програми.

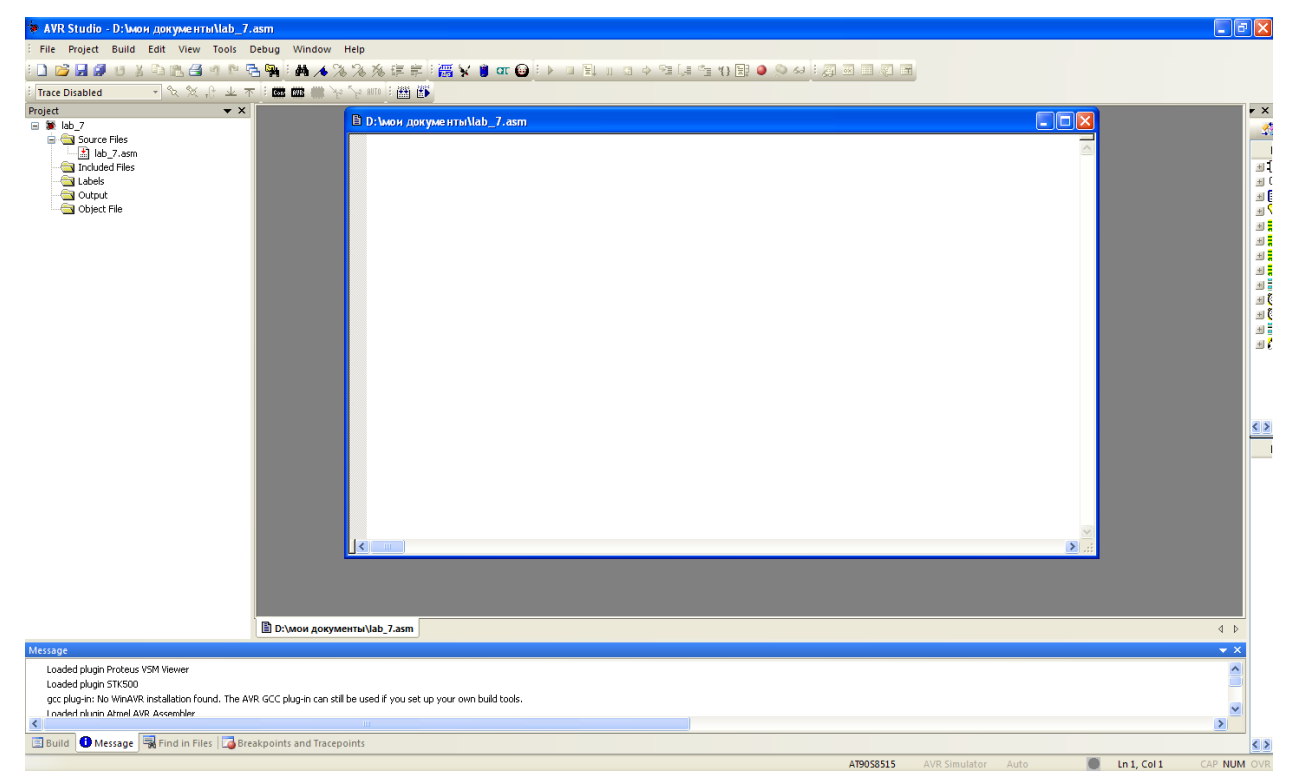

Рисунок 1.4 – Загальний вигляд вікна програми

Вікно розділене на 4 частини. У верхній частині знаходиться рядок меню і «плаваючі» панелі з кнопками. Трохи нижче ліворуч знаходяться вкладки Диспетчер проекту (Project), Перегляд вводу/виводу (I/O View), Інформація (Info), праворуч – Текст програми. Знизу знаходяться наступні вкладки: Конструкція (Build), Повідомлення (Message), Пошук в файлах (Find in Files), Контрольні точки (Breakpoints and Tracepoints).

У вікні Текст програми користувач створює програму.

Для першого знайомства можна взяти програму з Додатка 1.

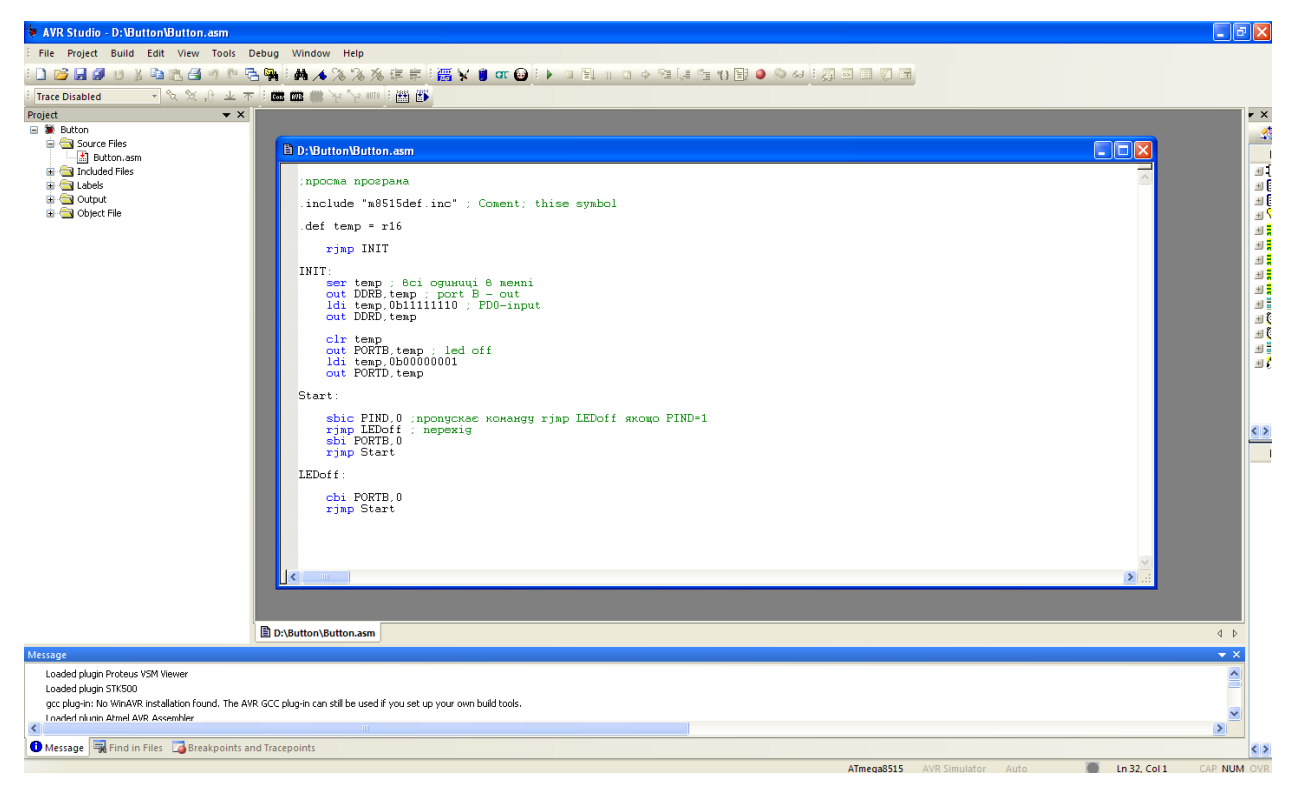

Рисунок 1.5 – Написання тексу програми

При написанні програми, текстовий редактор середовища забезпечує під світку синтаксису – інструкції виділяються синім кольором, коментарі - зеленим, інше - чорним.

При написанні ПО слід не забувати періодично зберігати внесені в програму зміни.

Компіляція – процес перекладу тексту програми, написаної мовою програмування, в виконуваний модуль, що містить машинні команди конкретного процесора. Процес компіляції з мови асемблеру називається асемблюванням (утворення \*.hex файлу).

Асемблювання – трансляція з мови асемблера в команди машинної мови.

🎬 🎒

Дані кнопки на верхній панелі запускають процес асемблювання. Кнопка зліва асемблює проект, справа асемблює і запускає на виконання.

Якщо при написанні тексту програми були допущені синтаксичні помилки, компіляція переривається і на вкладці Конструкція виводяться повідомлення про допущені помилки.

|                                                                                                    | D:\Button\Button.asm                                            |
|----------------------------------------------------------------------------------------------------|-----------------------------------------------------------------|
| Build                                                                                                    |                                                                 |
| <ul> <li>D:\Button\Button.asm(17): error: P0</li> <li>D:\Button\Button.asm(17): error: sy</li> <li>Assembly failed, 3 errors, 0 warpin</li> </ul> | RTB: Unknown instruction or macro<br>mtax error, unexpected ',' |
| Build Message   Find in Files   Brea                                                                                                    | kpoints and Tracepoints                                         |
|                                                                                                    | ATmega851                                                       |

Рисунок 1.6 – Вкладка Конструкція при синтаксичних помилках

При вдалій компіляції на вкладці Конструкція показується звіт про проходження процесу асемблювання і таблиця використаних ресурсів.

| Build              |                                                                                                    |                   |                  |               |           |        |      |            |
|--------------------|----------------------------------------------------------------------------------------------------|-------------------|------------------|---------------|-----------|--------|------|------------|
| AVRASM:<br>Copyrig | AVRASM: AVR macro assembler 2.1.42 (build 1796 Sep 15 2009 10:48:36)<br>Copyright (C) 1995-2009 ATMEL Corporation                                                                         |                   |                  |               |           |        |      |            |
| D:\Butt<br>D:\Butt | D:\Button\Button.asm(4): Including file 'C:\Program Files\Atmel\AVR Tools\AvrAssembler2\Appnotes\m8515def.inc'<br>D:\Button\Button.asm(32): No EEPROM data, deleting D:\Button\Button.eep |                   |                  |               |           |        |      |            |
| ATnega8<br>Segment | 515 memory<br>Begin                                                                                                    | y use summ<br>End | ary [by:<br>Code | tes]:<br>Data | Used      | Size   | Use% |            |
| [.cseg]            | 0x000000                                                                                                    | 0x00001e          | 30               | <br>0         | 30        | 8192   | 0.4% | -          |
| [.dseg]            | 0x000060                                                                                                    | 0x000060          | 0                | 0             | 0         | 512    | 0.0% |            |
| [.eseg]            | 0x000000                                                                                                    | 0x000000          | 0                | 0             | 0         | 512    | 0.0% |            |
| 🍨 Assembl          | Assembly complete, 0 errors. 0 warnings                                                                                                    |                   |                  |               |           |        |      |            |
| 🔳 Build 🧕          | Message                                                                                                    | 😽 Find in File    | es   🏹 Bre       | akpoints      | and Trace | points |      |            |
|                    |                                                                                                    |                   |                  |               |           |        |      | ATmena8515 |

Рисунок 1.7 – Вкладка Конструкція при вдалій компіляції

Після вдалого асемблювання можна переходити до фази симуляції.

Контрольна точка – інструкція в програмі, дійшовши до якої виконання програми призупиниться. Встановлена контрольна точка відзначається у редакторі червоним кружком.

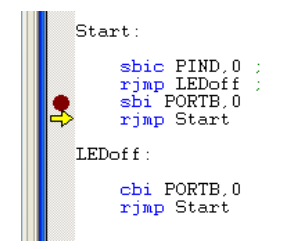

Рисунок 1.8 – Контрольна точка

Симуляція – моделювання процесу виконання програми мікроконтролером на персональному комп'ютері. Являється одним із режимів налагодження (Debugging).

Налагодження – етап комп'ютерного розв'язання задачі, при якому відбувається усунення явних помилок у програмі. Часто проводиться з використанням спеціальних програмних засобів - відладчиків.

Лля управління режимом налагодження призначені наступні кнопки.

- Запустити відладку (симуляцію).
- Зупинити відладку .
- **Запустити програму на виконання**.
- Пауза у виконанні програми.
- Показати виконувану інструкцію.
- Перезапустити програму.
- Крок вперед із заходом в підпрограми.
- Крок вперед без заходу в підпрограми.
- Перейти до останньої інструкції програми (підпрограми).
- Виконати програму до місця вказаного курсором.
- Автоматичне покрокове виконання програми.
  - Встановити / зняти контрольну точку.
  - Видалити всі контрольні точки.

Інструкція, яка буде виконуватися наступною, позначається жовтою стрілкою.

Інформація про регістри введення/виведення, процесор і регістри загального призначення розташована і розподілена по групах в вкладці.

Після успішної компіляції проект можна завантажувати у контролер, в тому числі у пакеті Proteus.

Перегляд вводу/виводу.

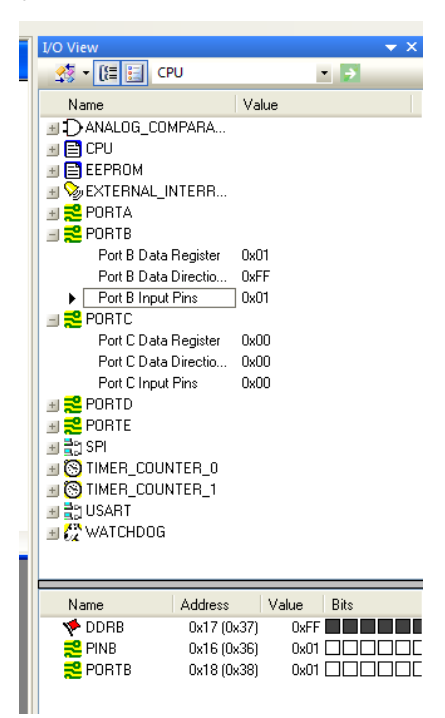

Рисунок 1.9 – Вкладка вводу/виводу

#### 1.2 Загальні відомості при роботі з Proteus

**Proteus** – це комерційний пакет програм класу САПР, що об'єднує у собі дві основні програми: ISIS – засіб розробки та налагодження в режимі реального часу електронних схем та ARES – засіб розробки друкованих плат.

Розробником пакету Proteus є фірма Labcenter Electronics Великобританія.

[http://radio-hobby.org/uploads/journal/RYB/2013/RYB\_2013\_24.pdf]

Proteus підтримує симуляцію МК: PIC, 8051, AVR, HC11, ARM7/LPC2000 та інших розповсюджених процесорів. Працює з більшістю компіляторів та асемблерів.

Proteus дозволяє достовірно моделювати та налагоджувати складні пристрої, в яких може міститися декілька МК.

Proteus містить бібліотеку велику електронних компонентів. відсутні, Компоненти, ЩО можна створити. Якщо компонент не програмуємий, то необхідно на сайті виробника скачати його SPICE модель та додати в прийнятний корпус.

Proteus має можливість підключитися до реальномго USB та COM порту комп'ютера. [http://eldigi.ru/articles/proteus]

Інтерфейс програми ISIS з поясненнями представлений на рис.1.10

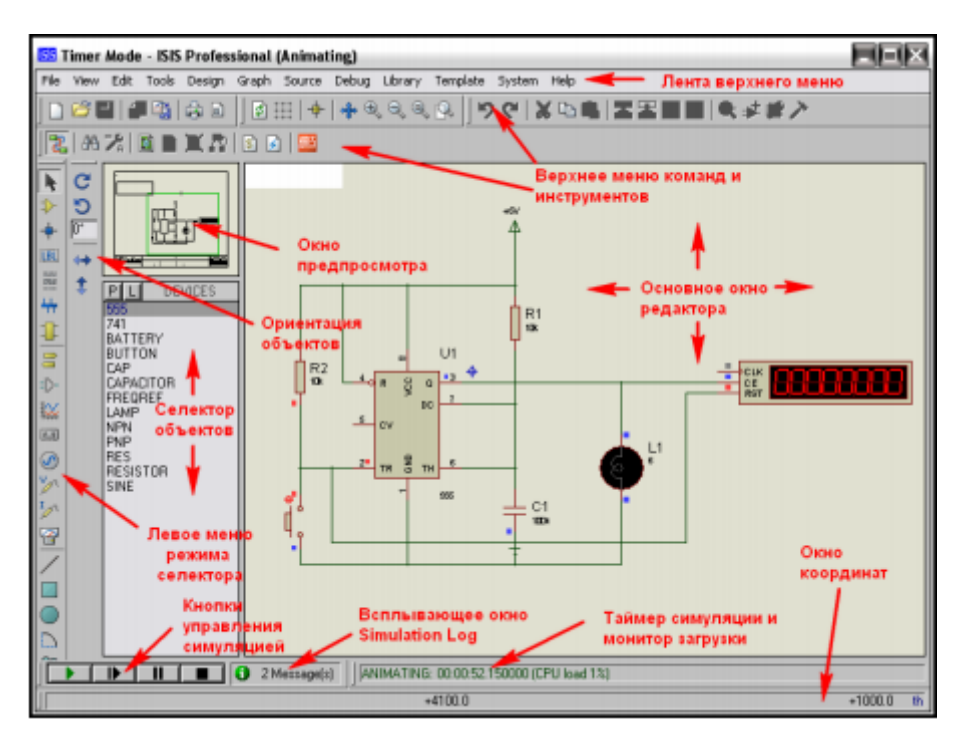

Рисунок 1.10 – Інтрефейс ISIS Proteus

## 2 Порядок виконання роботи

2.1 Згідно Таблиці 1.1 та Додатку 1 набрати тексти програм у AVR Studio. Програма повинна виконувати задану операцію згідно завдання над вдома числами. Сформувати необхідні значення операндів на входах портів A та B. Та зчитати виведенні на індикатори значення з портів C та D.

2.2 У пакеті ISIS Proteus згідно Додатку 2 створити схему та вибрати відповідних контролер (АТ90S8515) і зашити у нього утворений **hex** файл і переконатись і працездатності програми.

2.3 Набрану програму скомпілювати і налагодити, провівши покрокове виконання програми та відстежити, як змінюється вміст відповідних регістрів.

2.4 Виправити помилки, якщо вони є.

# Таблиця 1.1 – Вхідні дані

| PortA | PortB | Операція 1 | Операція 2 |
|-------|-------|------------|------------|
| 1     | 2     | +          | mul        |
| 2     | 4     | -          | mul        |
| 3     | 6     | +          | xor        |
| 4     | 8     | -          | or         |
| 5     | 10    | +          | or         |
| 6     | 12    | -          | xor        |
| 7     | 14    | +          | and        |
| 8     | 16    | -          | and        |
| 9     | 18    | mul        | +          |
| 10    | 20    | xor        | -          |
| 11    | 22    | or         | +          |
| 12    | 24    | or         | -          |
| 13    | 26    | xor        | +          |
| 14    | 28    | and        | -          |
| 15    | 30    | and        | +          |

# 3 Зміст звіту

- 3.1 Назва та мета роботи.
- 3.2 Схема в ISIS Proteus.
- 3.3 Текст програми.
- 3.4 Результат виконання програми.
- 3.5 Висновки по роботі.

### 4 Контрольні запитання

- 4.1 Що таке AVR Studio?
- 4.2 Яка послідовність дій по створенню проекту та відпрацюванню помилок
- у середовищі AVR Studio?
- 4.3 Що таке компіляція?
- 4.4Що таке асемблювання?
- 4.5Що таке симуляція?
- 4.6 Що таке налагодження?
- 4.7 Що являє собою Proteus?
- 4.8 Які дві основні програми об'єднує Proteus?
- 4.9 Які основні можливості пакету програм Ptoteus?

# Додаток 1

| C:\Project                                                               | s\Thermo\Thermo.asm                                                                                                    |
|--------------------------------------------------------------------------|----------------------------------------------------------------------------------------------------|
| ; regist<br>.equ<br>.equ<br>.equ<br>.equ<br>.equ<br>.equ<br>.equ<br>.equ | Porta = \$3F<br>PORTA = \$1B<br>DDRA = \$1A<br>PINA = \$19<br>PORTB = \$18<br>DDRB = \$17<br>PINB = \$16<br>PORTC = \$15<br>DDRC = \$14<br>PINC = \$13<br>PORTD = \$12<br>DDRD = \$11<br>PIND = \$10 |
| ; Initia<br>out<br>out<br>out                                            | R16; R16 <- #0FF<br>PORTA, R16; R16 <- #0FF<br>PORTB, R16; R16 <- #0FF<br>DDRC, R16 ; R16 <- #0FF<br>DDRD, R16 ; R16 <- #0FF                                                                         |
| ; Main p<br>MO: in<br>;zavdany<br>eor RO,                                | RO, PINA ; RO <- PINA<br>R1, PINB ; RO <- PINB<br>Ma 3<br>R1                                                                                                    |
| out                                                                      | PORTC, R0 : PORTC <- PINA XOR<br>PORTD, R1 : PORTD <- PINB                                                                                                    |
| rjap                                                                     | MO ; PC <- MO                                                                                                    |
| ;swap R0                                                                 | )                                                                                                    |

Додаток 2

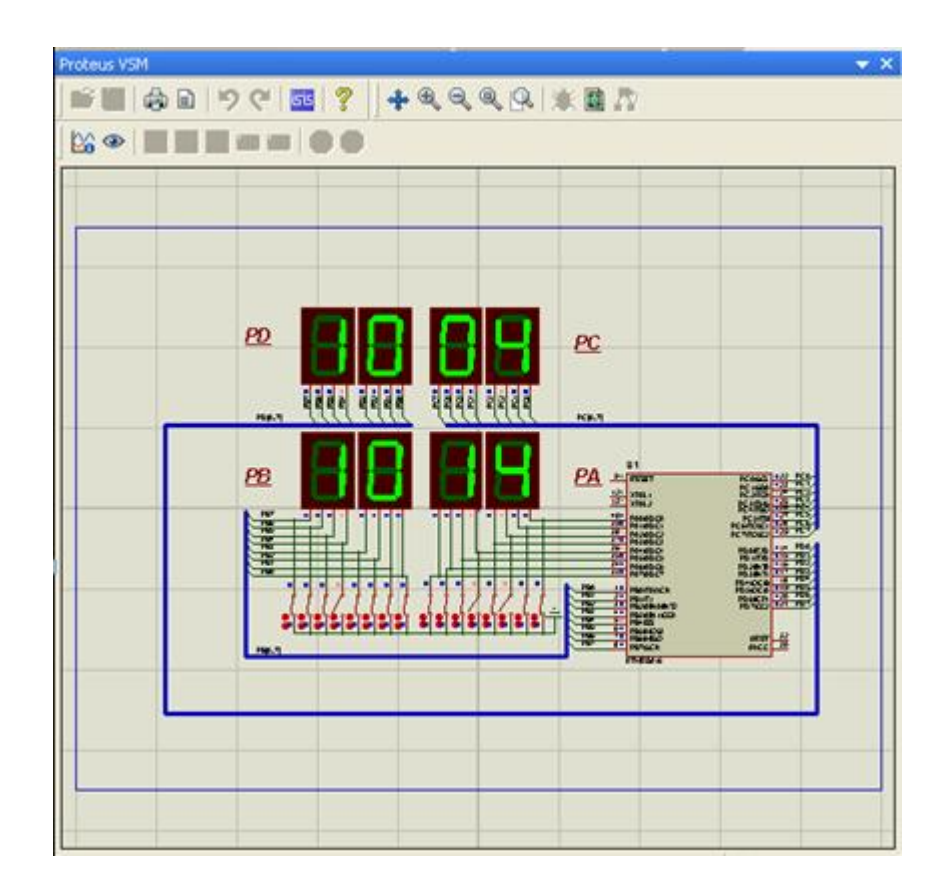